# Workshop: kennismaken en werken met de 3D-printer

# Wat heb je nodig?

- 3D-printer
- Pritt plakstift
- SD kaartjes & USB stick
- Verschillende kleuren filament
- Laptop voor iedere deelnemer + muis
- Tinkercad (software)

## De workshop

- Duurt 2 tot 3 uur
- Is geschikt voor 5 kinderen per begeleider en printer
- Is geschikt voor kinderen vanaf 8 jaar

## Wat leer je?

- 3D-ontwerpen maken in Tinkercad
- Hoe een 3D-printer werkt

## Resultaat

Een eigen ontwerp gerealiseerd op de 3D-printer. De 3D-printjes die niet op tijd klaar zijn kunnen later worden opgehaald. Gezien de tijd is het aan te raden om het te realiseren ontwerp maximaal 3cm hoog of 3cm breed te maken afhankelijk van het ontwerp.

## Voorbereiding

- Installeer Cura op de laptop van de begeleider
- Maak account(s) aan voor Tinkercad
- Installeer Chrome indien dit nog niet is gedaan
- Zet de laptops en 3D-printer klaar

# Veiligheid

Kinderen mogen de machine niet zonder instructies van de begeleiders aanraken. Waarom niet? De machine heeft onderdelen die warm kunnen worden en waaraan je je kunt verbranden. Daarnaast kan een print mislukken of kunnen onderdelen stuk gaan als de bewegende onderdelen verstoord worden.

## Stappen van de workshop

#### Stap 1 (optioneel): Introductie en kennismaking met de machine

Presentatie: Wat kan je allemaal met 3D-printen + leg uit hoe de machine werkt.

#### Stap 2: Uitleg van de opdracht

Tijdens deze workshop maken we onze eigen 3D-Print. Een combinatie van geometrische vormen, een voorstelling van een huis of een ornament voor in de kerstboom je kunt het zo gek niet bedenken. Wat maakt jouw ontwerp uniek? Denk er wel aan dat jouw ontwerp te realiseren is binnen +- een half uurtje. We beginnen met modelleren in het programma Tinkercad. Ben je klaar met ontwerpen laat het even weten dan kunnen we printen. Na afloop krijgt iedereen zijn of haar eigen ontwerp mee om thuis mee te showen!

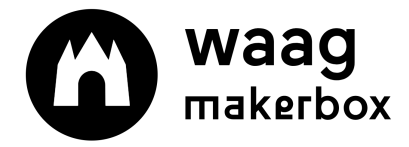

#### Stap 3: Uitleg Tinkercad

#### We beginnen met een demonstratie.

Open de Tinkercad studio. Maak een kubus. Schaal de kubus, rek de kubus uit en draai hem rond. Je kan de kubus ook verplaatsen. Maar je kan er ook omheen kijken. Kies nu een tweede vorm uit. Schuif deze tegen de kubus aan, nu zitten ze vast. Leg tijdens de demonstratie precies uit waar er geklikt moet worden maar ook welke muisklik je gebruikt.

Je kunt objecten aan elkaar toevoegen maar ook gebruiken om holle ruimtes maken. Je kan vormen maken maar ook letters en meer. Verwijder nu alle objecten en begin met ontwerpen. Je hoeft op dit moment nog niet te letten op hoe groot het wordt, dit passen we later aan. Kleuren hoeven niet aangepast te worden. Ben je klaar? Klik op Design > Download for 3D-printing > .stl. Zet alle bestanden op een USB stick of SD kaart zodat de begeleider het klaar kan gaan maken om te printen.

#### Stap 4: Printen

Zet zodra het eerste monster is de 3D-printer aan. Slice het bestand en roep iedereen bij elkaar. Leg uit hoe de machine werkt (als je dit nog niet gedaan hebt) en welke stappen je neemt. Deelnemers die klaar zijn mogen zelf wat bedenken om te ontwerpen in Tinkercad of naar de 3D-printer kijken. Welke workshops en thema's zijn er te bedenken met de 3D-printer die aansluiten op het aanbod op school?

## Hand-out 3D-printen

| .stl of .obj | 3D-bestand van de vorm of het object                                             |  |
|--------------|----------------------------------------------------------------------------------|--|
| slicer       | Programma dat plakjes maakt van het 3D-bestand snapt. Wij gebruiken Cura         |  |
| .gcode       | Code waarin de route voor de 3D-printer staat beschreven in coördinaten (X,Y &Z  |  |
| filament     | Materiaal waarmee je print. Wij gebruiken PLA dit smelt rond de 200 graden       |  |
| PLA          | Een plastic op zetmeelbasis en veilig voor kinderen                              |  |
| brim         | De printer maakt de eerste laag groter zodat het object beter vast blijft zitten |  |
| support      | Tijdelijke ondersteuning onder de overhangende delen van het ontwerp. [          |  |
|              | printer kan niet in het luchtledige printen                                      |  |
| layer height | Verticale stapjes (resolutie) waar je mee print; 0.2 mm is grof, 0.1 mm is fijn  |  |
| infill       | De honingraad structuur binnenin het object; 100% is solide, 0% is hol           |  |
| nozzle       | Het stukje onder de printkop waar het filament uit komt (0.4 mm)                 |  |
| extruder     | Zorgt dat het filament naar de nozzle gaat                                       |  |
| bed          | De oppervlakte waarop geprint wordt                                              |  |

| Stap 1: Verkrijgen 3D-bestand                                           | Stap 2: Slicen                                                                                                    | Stap 3: Printen                                                                     |
|-------------------------------------------------------------------------|----------------------------------------------------------------------------------------------------|-------------------------------------------------------------------------------------|
| Downloaden (bijvoorbeeld<br>Thingiverse)<br>Ontwerpen (bijv. Tinkercad) | Instellingen kiezen<br>Welke kwaliteit?<br>Welke infill?<br>Hoe groot?<br>Waar op het bed?<br>Gcode opslaan op SD-kaart | Materiaal & kleur kiezen<br>Printer voorbereiden<br>Bestand openen<br>Print starten |

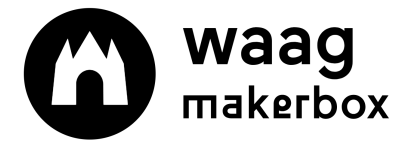

makerbox.waag.org